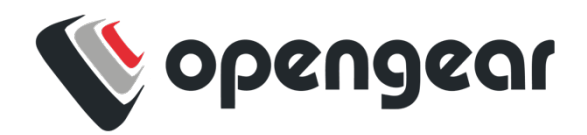

# **OPERATIONS MANAGER** ZERO TOUCH PROVISIONING

**Quick Start Guide** 

## **BEFORE YOU BEGIN**

#### Check that you have the appropriate parts in the box

#### OM1200

Appliance 12V DC Power Supply Rack Mount Screw Kit Rack Ears for OM1200 RJ45 to DB9F Crossover Serial Adapter CAT5e RJ45 UTP Straight Cable 4G LTE-A Pro Antennas

#### OM2200

Appliance IEC Power Cables Rack Mount Screw Kit Rack Ears for OM2200 RJ45 to DB9F Crossover Serial Adapter CAT5e RJ45 UTP Straight Cable 4G LTE-A Pro Antennas

\* Refer to user manuals for part numbers and quantities included.

#### Check the appliance is labelled as LSP enabled

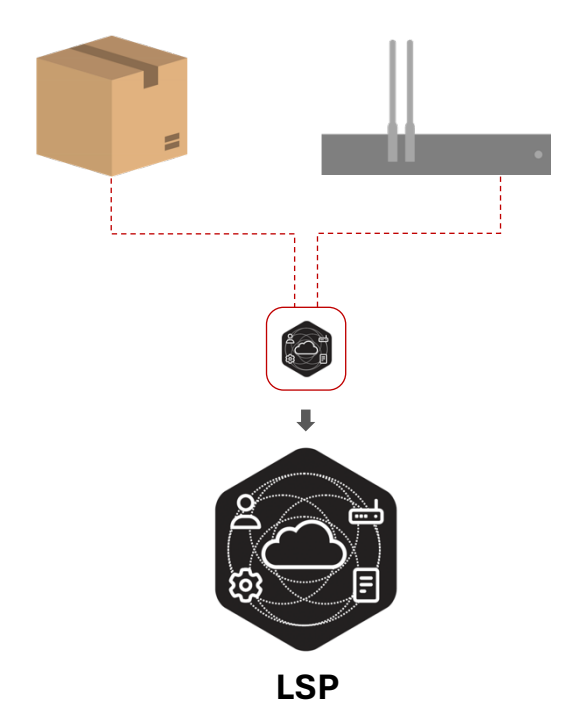

## Register an account / log in to Lighthouse Service Portal

#### Visit portal.opengear.com.

If not already registered, click the user icon and select **Register** to initiate the process.

Log in to the portal with your credentials.

## Configure the enrollment packages

- 1. Navigate to the Lighthouse Service Portal.
- 2. Navigate to the Dashboard.
- 3. Select Manage Packages.
- 4. The Enrollment Settings are displayed.
- 5. Select New Enrollment Package.
- 6. Setup and configure the Enrollment Packages.

<sup>‡</sup> Refer to the Lighthouse Service Portal online documentation for more information regarding the configuration of enrollment packages.

#### **Configure appliance enrollment options**

- 1. To enable true zero touch provisioning, navigate to the Lighthouse Service Portal.
- 2. Navigate to the Dashboard.
- 3. Select Manage Packages.
- 4. Set Automatic Enrollment Triggering to Active.
- 5. Set Default Enrollment Package to Active.
- 6. Select Default Enrollment Package.

| • |                           |   |
|---|---------------------------|---|
| ⇒ |                           |   |
| ⇒ | Select Enrollment Package | ▼ |

<sup>#</sup>Note that by default these settings are set to inactive.

# LET'S GET STARTED

## Step 1

Connect the network, insert sim card(s) and power the Opengear appliance.

#### OM1200

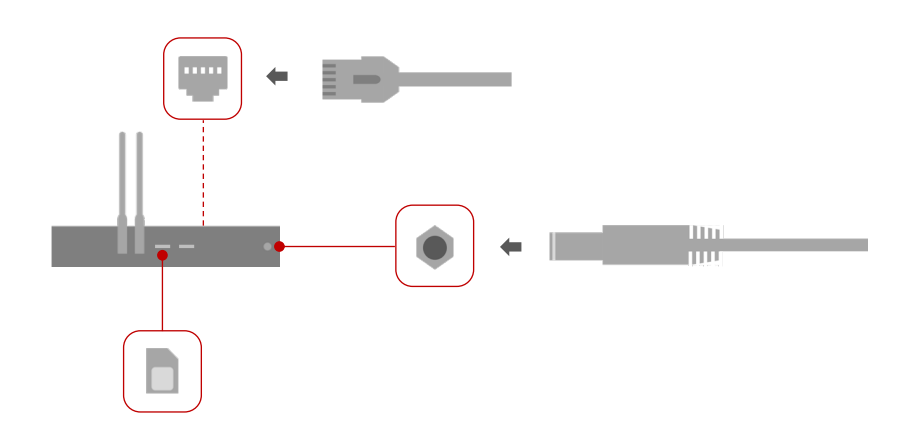

#### OM2200

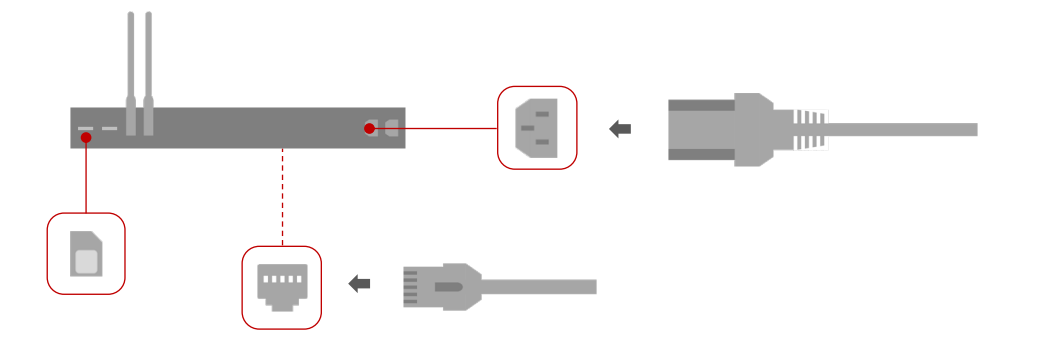

<sup>^</sup> Cellular is Enabled in LSP-enabled devices. The sim must be able to connect via the default APN 'Broadband' in the event the appliance is unable to connect via the network interface.

Digi sim cards support the default APN out of the box.

#### Step 2

The appliance initiates the enrollment and provisioning.

## Step 3

Monitor the enrollment and provisioning progress.

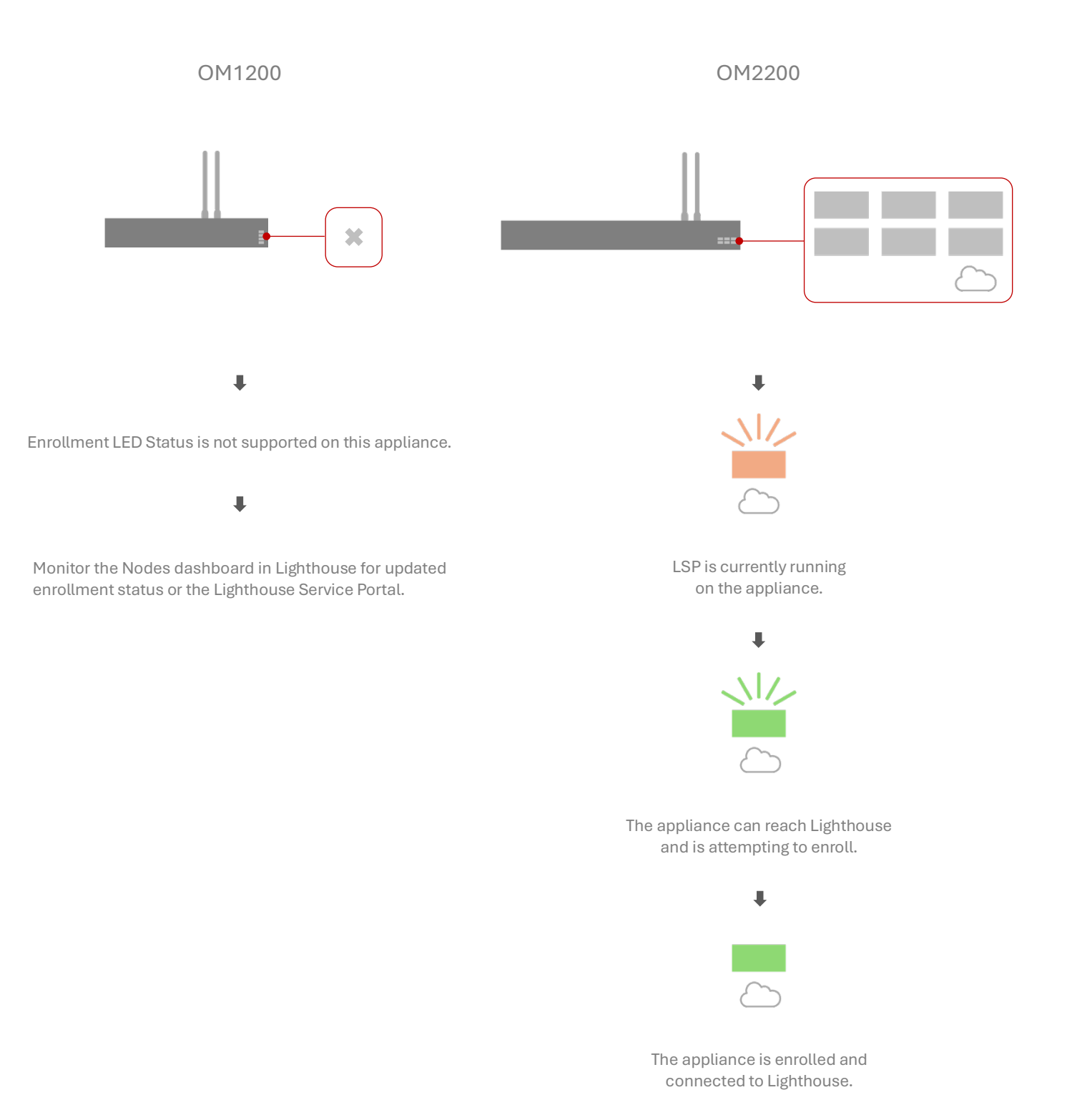

#### Step 4

The appliance is enrolled and provisioned with the updated status shown. Check the status on either the Lighthouse Instance or Lighthouse Service Portal.

Lighthouse Instance

➡ Nodes > ENROLLED

Lighthouse Service Portal 

Assets

# **Further Information**

## Troubleshooting

#### OM2200

Additional LED status may be shown during the provisioning and enrollment process.

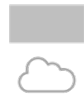

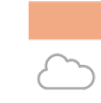

LSP Is disabled and the appliance is not enrolled in Lighthouse.

An error occurred

## Support

For online support information such as help desk, user manuals and knowledge base articles, visit *portal.opengear.com*.

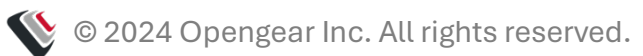